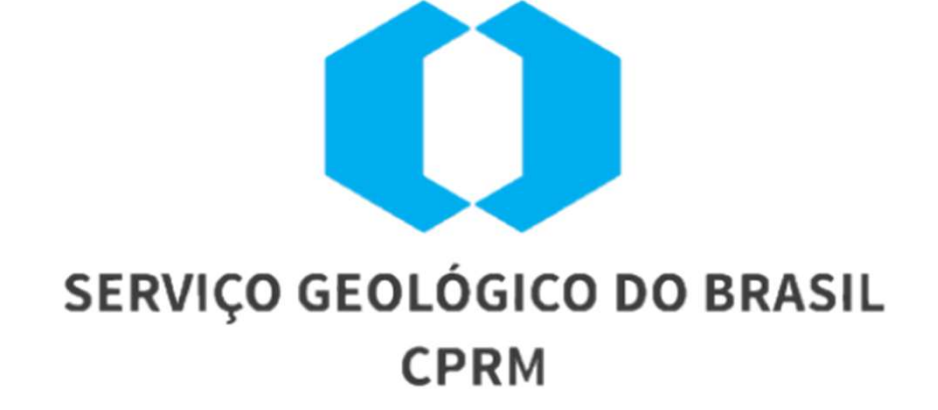

## CADASTRAMENTO DOS PROCESSOS DE CONTRATAÇÃO DIRETA (DISPENSA E INEXIGIBILIDADE) NO SIASG

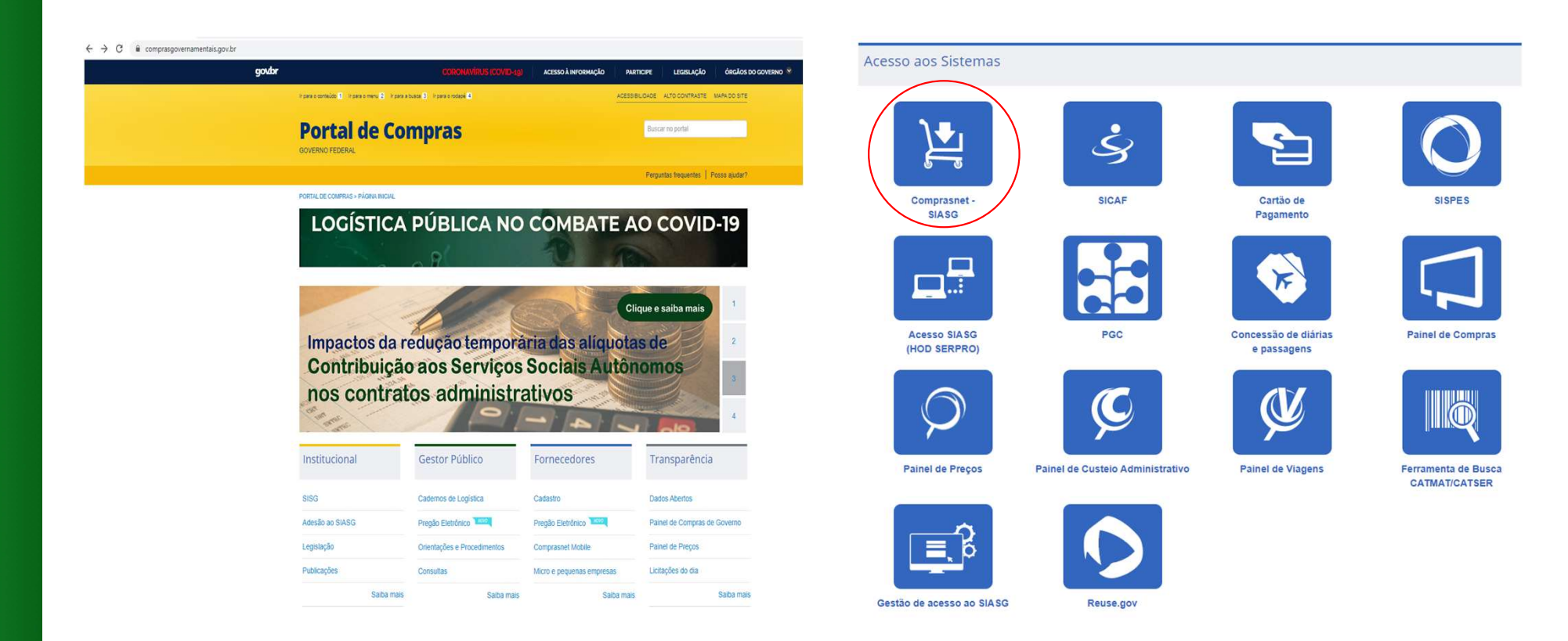

- Acesse o sitio <u>https://www.comprasgovernamentais.gov.br/</u>
- Role a tela para baixo e procure o ícone circulado na imagem.

| BOAS-VINDAS                | INSTITUCIONAL                                                                                                    | GESTOR PÚBLICO                                                                                            | FORNECEDORES                                                                                                    | TRANSPARÊNCIA                                                              |
|----------------------------|----------------------------------------------------------------------------------------------------|----------------------------------------------------------------------------------------------------|----------------------------------------------------------------------------------------------------|----------------------------------------------------------------------------|
| ÁGINA INICIAL > COMPRASNET | SIASG                                                                                                    |                                                                                                    |                                                                                                    |                                                                            |
| INSTITUCIONAL              | Comprasne                                                                                                    | et SIASG                                                                                                  |                                                                                                    |                                                                            |
| ACESSO AOS<br>SISTEMAS     | O Sistema Integrado de Adr<br>março de 1994, é o sistema<br>Sua finalidade é <b>integrar</b> os                                                | ninistração de Serviços Gerais<br>informatizado de <b>apoio</b> às ativ<br>s órgãos da Administração Públ | <ul> <li>SIASG, instituído pelo art. 7º<br/>idades operacionais do Sistem<br/>ica Federal direta, autárquica e</li> </ul> | do Decreto nº1.094, de 23 d<br>a de Serviços Gerais – SISG<br>fundacional. |
| GESTOR PÚBLICO             | O Siasg é o sistema onde si<br>O Sistema inclui:                                                                                               | ão realizadas as operações das                                                                            | s compras governamentais do                                                                                               | os órgãos integrantes do Sis                                               |
| FORNECEDORES               | <ul> <li>Divulgação e a realizaçã</li> <li>Emissão de notas de en</li> <li>Registro dos contratos a</li> <li>Catalogação de materia</li> </ul> | ão das licitações;<br>npenho;<br>administrativos;<br>is e serviços;                                       |                                                                                                    |                                                                            |
| TRANSPARÊNCIA              | <ul> <li>Cadastro de fornecedor</li> <li>Os órgãos que não integral</li> <li>adesão formal para uso do</li> </ul>                              | es.<br><b>m</b> o SISG podem utilizar o SIA:<br>sistema, mediante assinatura                              | SG, integralmente ou em módu<br>de termo de adesão.                                                                       | los específicos, por meio de                                               |
|                            | Ao ser habilitado no ambien                                                                                                    | te <b>produção</b> , o usuário tambér                                                                     | n terá acesso ao ambiente <b>trei</b>                                                                                     | namento.                                                                   |
|                            | Pri                                                                                                    | odução                                                                                                    | Treinar                                                                                                    | nento                                                                      |

- Para iniciar o cadastro da Dispensa ou da Inexigibilidade, clique na opção "Produção".

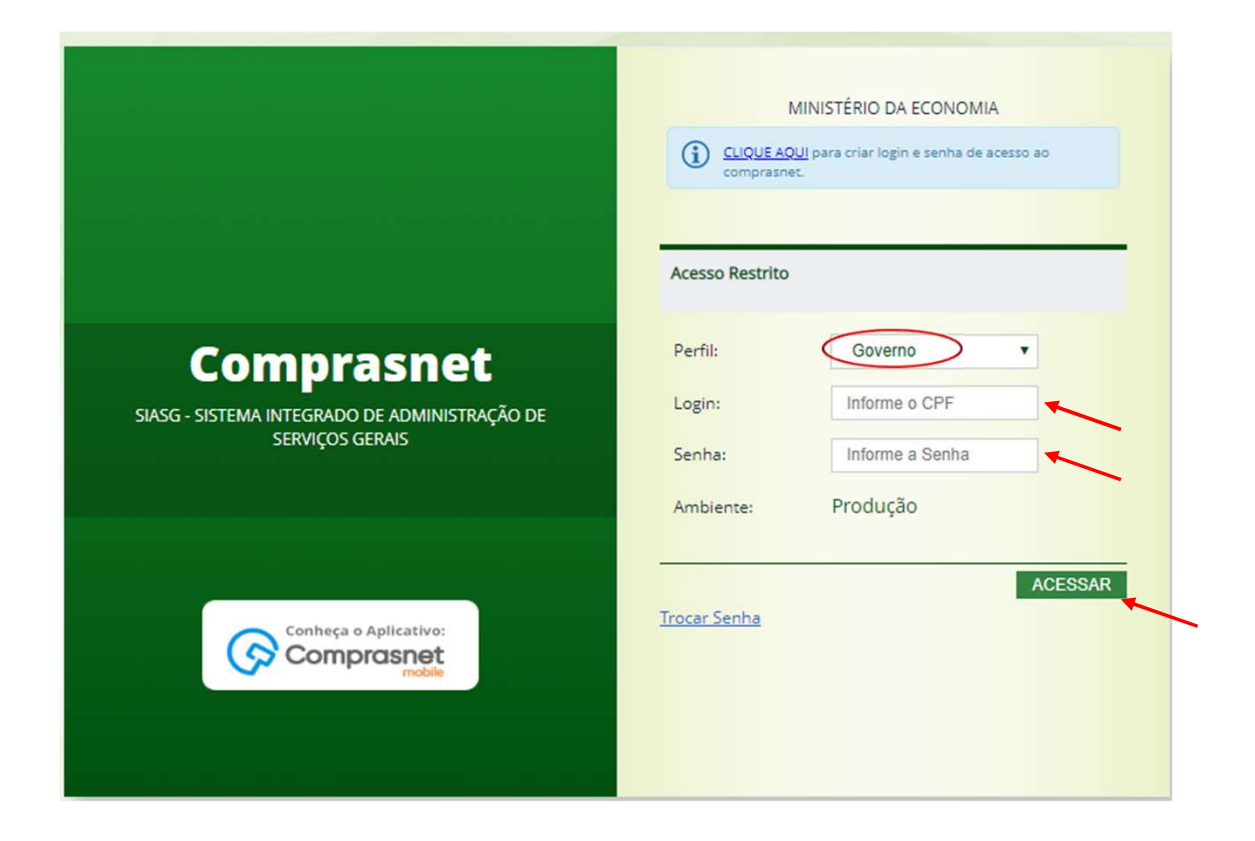

- Selecione o perfil de acesso "Governo" e preencha os campos Login e Senha e clique em "Acessar".

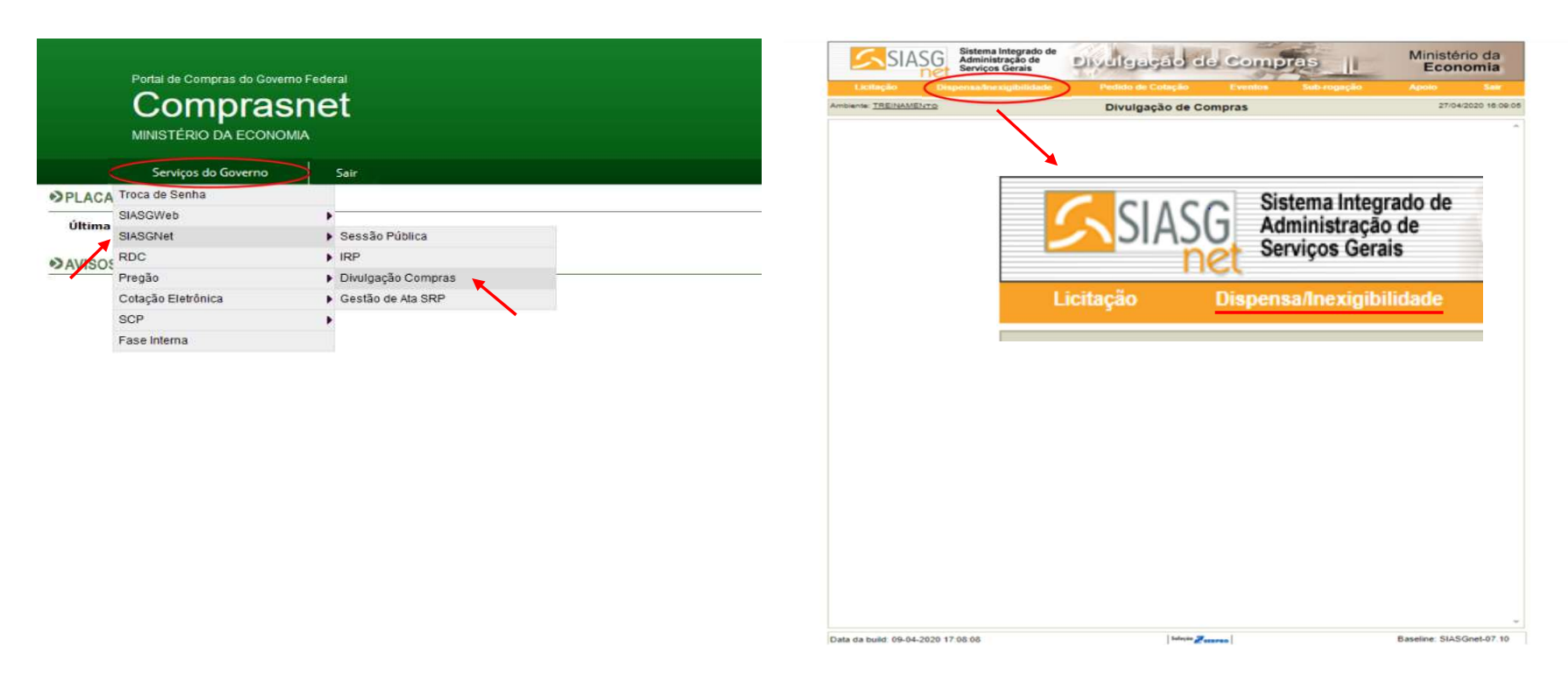

 Acesse a aba "Serviços do Governo". Ao passar o cursor sobre a aba, surgirá uma lista de opções. Posicione o mouse em "SIASGNet" e depois selecione a opção "Divulgação Compras".

- Na barra superior laranja, clique em "Dispensa/Inexigibilidade" para inserir processo.

| Licitação Dispen            | sa/Inexigibilidade | Pedido de Cotação    | Eventos          | Sub-rogação | Apoio | Sair        |
|-----------------------------|--------------------|----------------------|------------------|-------------|-------|-------------|
| piente: TREINAMENTO         |                    | Incluir Dispensa/Inc | exigibilidade    |             | 27/0  | 4/2020 16:0 |
|                             |                    | 10                   |                  |             |       |             |
| ercentual de enquadramento  | o da instituição:  | 10 %                 |                  |             |       |             |
| Nº do Processo              | * Valor Total da   | a Compra (R\$) * Qua | ntidade de Itens |             |       |             |
| Ohieto                      |                    |                      |                  |             |       |             |
| Objeto                      |                    |                      |                  |             |       |             |
|                             |                    |                      |                  |             |       |             |
|                             |                    |                      |                  |             |       |             |
| 500 Caracteres Disponíve    | eis                |                      |                  |             |       | 11          |
| Fundamento Legal            |                    |                      |                  |             |       |             |
|                             |                    |                      |                  |             |       |             |
| 141 Caracteres Disponíve    | eis                |                      |                  |             |       | //          |
| Justificativa da Compra sem | n Licitação        |                      |                  |             |       |             |
|                             |                    |                      |                  |             |       |             |
| 126 Caracteres Disponíve    | eis                |                      |                  |             |       | 11          |
| Reconhecimento da Compra    |                    |                      |                  |             |       |             |
| * Data do Reconhecimento    |                    |                      |                  |             |       |             |
| <b>m</b>                    |                    |                      |                  |             |       |             |
| * CPF do Responsável        | * Nome             |                      |                  | * Função    |       |             |
|                             | ~                  |                      |                  |             |       |             |
| Ratificação da Compra       |                    |                      |                  |             |       |             |
| Data da Ratificação         |                    |                      |                  |             |       |             |
|                             |                    |                      |                  |             |       |             |
| CPF do Responsável          | Nome               |                      |                  | Funcão      |       |             |
|                             | 2                  |                      |                  |             |       |             |
|                             |                    |                      |                  |             |       |             |
| Publicação da Compra —      |                    |                      |                  |             |       |             |
|                             |                    |                      |                  |             |       |             |
|                             |                    |                      |                  |             |       |             |
| CPF do Responsável          | Nome               |                      |                  | Função      |       |             |
| c                           | ~                  |                      |                  |             |       |             |
|                             |                    |                      |                  |             |       |             |

Preencha os dados do processo e clique em "Salvar Compra".
(OBS: os itens que possuem "\*" são

(OBS: os itens que possuem "\*" são obrigatórios)

| Licitação Dispensa/li                                                                                                    | iexiginiidade Pedido de Cotação            |                   |                               |                  |
|----------------------------------------------------------------------------------------------------|--------------------------------------------|-------------------|-------------------------------|------------------|
| viente: TREINAMENTO                                                                                                    | Alterar/Excluir                            | Dispensa          |                               | 27/04/2020 16:12 |
| Nº do Processo                                                                                                    | * Valor Total da Compra (R\$) * Qu         | antidade de Itens | Total de Itens Inclui         | ídos             |
| 06                                                                                                    | 1.000,00                                   | 1                 |                               | 0                |
| Objeto                                                                                                    |                                            |                   |                               |                  |
| ly                                                                                                    |                                            |                   |                               |                  |
| 498 Caracteres Disponíveis                                                                                                    |                                            |                   |                               | ĥ                |
| rundamento Legal                                                                                                    | no 12 202 do 20/06/2016                    |                   |                               |                  |
| rt. 292, inciso il da Lei                                                                                                    | nº 13.303 de 30/06/2016.                   |                   |                               |                  |
| 88 Caracteres Disponíveis<br>Justificativa da Compra sem Lic                                                                                                    | tação                                      |                   |                               |                  |
|                                                                                                    |                                            |                   |                               |                  |
| 0                                                                                                    |                                            |                   |                               |                  |
| 0<br>124 Caracteres Disponíveis                                                                                                    |                                            |                   |                               | 1,               |
| 124 Caracteres Disponíveis<br>Reconhecimento da Compra —                                                                                                    |                                            |                   |                               | //               |
| 124 Caracteres Disponíveis<br>Reconhecimento da Compra                                                                                                    |                                            |                   |                               | //               |
| 124 Caracteres Disponíveis Reconhecimento da Compra     Data do Reconhecimento 22/04/2020                                                                                                    |                                            |                   |                               |                  |
| 124 Caracteres Disponíveis<br>Reconhecimento da Compra —<br>* Data do Reconhecimento<br>22/04/2020                                                                                                    |                                            |                   |                               |                  |
| 124 Caracteres Disponíveis<br>Reconhecimento da Compra<br>* Data do Reconhecimento<br>22/04/2020                                                                                                    | * Nome                                     |                   | * Função                      |                  |
| 124 Caracteres Disponíveis<br>Reconhecimento da Compra<br>* Data do Reconhecimento<br>22/04/2020 **<br>* CPF do Responsável<br>007.903.702-04 Q                                                                                                    | * Nome<br>ALEQKZ THPBHB QHOFHTE AG         |                   | * Função<br>Diretor           |                  |
| 124 Caracteres Disponíveis Reconhecimento da Compra  Data do Reconhecimento 22/04/2020 CPF do Responsável 007.903.702-04 Catificacão da Compra                                                                                                    | * Nome<br>ALEQKZ THPBHB QHOFHTE AG         |                   | * Função<br>Diretor           |                  |
| 124 Caracteres Disponíveis Reconhecimento da Compra     Data do Reconhecimento     22/04/2020     22/04/2020     22/04/2020     22/04/2020     22/04/2020     22/04/2020     22/04/2020     22/04/2020     22/04/2020     22/04/2020     22/04/2020     22/04/2020     22/04/2020     22/04/2020     22/04/2020     22/04/2020     22/04/2020     22/04/2020     22/04/2020     22/04/2020     22/04/2020     22/04/2020     22/04/2020     22/04/2020     22/04/2020     22/04/2020     22/04/2020     22/04/2020     22/04/2020     22/04/2020     22/04/2020     22/04/2020     22/04/2020     22/04/2020     22/04/2020     22/04/2020     22/04/2020     22/04/2020     22/04/2020     22/04/2020     22/04/2020     22/04/2020     22/04/2020     22/04/2020     22/04/2020     22/04/2020     22/04/2020     22/04/2020     22/04/2020     22/04/2020     22/04/2020     22/04/2020     22/04/2020     22/04/2020     22/04/2020     22/04/2020     22/04/2020     22/04/2020     22/04/2020     22/04/2020     22/04/2020     22/04/2020     22/04/2020     22/04/2020     22/04/2020     22/04/2020     22/04/2020     22/04/2020     22/04/2020     22/04/2020     22/04/2020     22/04/2020     22/04/2020     22/04/2020     22/04/2020     22/04/2020     22/04/2020     22/04/2020     22/04/2020     22/04/2020     22/04/2020     22/04/2020     22/04/2020     22/04/2020     22/04/2020     22/04/2020     22/04/2020     22/04/2020     22/04/2020     22/04/2020     22/04/202     22/04/202     22/04/202     22/04/202     22/04/202     22/04/202     22/04/202     22/04/202     22/04/202     22/04/202     22/04/202     22/04/202     22/04/202     22/04/202     22/04/202     22/04/202     22/04/202     22/04/202     22/04/202     22/04/202     22/04/202     22/04/202     22/04/202     22/04/202     22/04/202     22/04/202     22/04/202     22/04/202     22/04/202     22/04/202     22/04/202     22/04/202     22/04/202     22/04/202     22/04/202     22/04/202     22/04/202     22/04/202     22/04/202     22/04/202     22/04/202     22/04/202     22/04/202     22/04/ | * Nome<br>ALEQKZ THPBHB QHOFHTE AG         |                   | * Função<br>Diretor           |                  |
| 124 Caracteres Disponíveis Reconhecimento da Compra Data do Reconhecimento 22/04/2020 CPF do Responsável 007.903.702-04 Ratificação da Compra Data da Ratificação                                                                                                    | * Nome<br>ALEQKZ THPBHB QHOFHTE AG         |                   | * Função<br>Diretor           |                  |
| 124 Caracteres Disponíveis Reconhecimento da Compra Data do Reconhecimento 22/04/2020 CPF do Responsável 007.903.702-04 Ratificação da Compra Data da Ratificação                                                                                                    | * Nome<br>ALEQKZ THPBHB QHOFHTE AG         |                   | * Função<br>Diretor           |                  |
| 124 Caracteres Disponíveis Reconhecimento da Compra Data do Reconhecimento 22/04/2020 CPF do Responsável 007.903.702-04 Ratificação da Compra Data da Ratificação CPF do Responsável CPF do Responsável                                                                                                    | * Nome<br>ALEQKZ THPBHB QHOFHTE AG<br>Nome |                   | * Função<br>Diretor<br>Função |                  |
| to  124 Caracteres Disponíveis Reconhecimento da Compra  Data do Reconhecimento  22/04/2020  CPF do Responsável  007.903.702-04  Q Ratificação da Compra Data da Ratificação  CPF do Responsável  Q CPF do Responsável  Q CPF do Responsável  Q CPF do Responsável  Q CPF do Responsável  CPF do Responsável                                                                                                    | * Nome<br>ALEQKZ THPBHB QHOFHTE AG<br>Nome |                   | * Função<br>Diretor<br>Função |                  |
|                                                                                                    | * Nome<br>ALEQKZ THPBHB QHOFHTE AG<br>Nome |                   | * Função<br>Diretor<br>Função |                  |
|                                                                                                    | * Nome<br>ALEQKZ THPBHB QHOFHTE AG<br>Nome |                   | * Função<br>Diretor<br>Função |                  |
|                                                                                                    | * Nome<br>ALEQKZ THPBHB QHOFHTE AG<br>Nome |                   | * Função<br>Diretor<br>Função |                  |
| to  124 Caracteres Disponíveis Reconhecimento da Compra  Data do Reconhecimento  22/04/2020  CPF do Responsável  007.903.702-04  Q Ratificação da Compra Data da Ratificação  CPF do Responsável  Publicação da Compra Data da Publicação  IIII                                                                                                    | * Nome<br>ALEQKZ THPBHB QHOFHTE AG<br>Nome |                   | * Função<br>Diretor<br>Função |                  |
|                                                                                                    | * Nome<br>ALEQKZ THPBHB QHOFHTE AG<br>Nome |                   | * Função<br>Diretor<br>Função |                  |
| I24 Caracteres Disponíveis<br>Reconhecimento da Compra<br>Data do Reconhecimento<br>22/04/2020<br>CPF do Responsável<br>007.903.702-04<br>Ratificação da Compra<br>Data da Ratificação<br>CPF do Responsável<br>Publicação da Compra<br>Data da Publicação<br>CPF do Responsável<br>Q                                                                                                    | * Nome ALEOKZ THPBHB OHOFHTE AG Nome Nome  |                   | * Função<br>Diretor<br>Função |                  |

- Ao salvar, novos botões aparecerão na parte inferior da tela. Clique em "Itens".

| Licitação Dispensa/Inexig                                                                                                    | ibilidade Pedido                                                                            | de Cotação Eve                                          | ntos Sub-rog                                   | ação A        | poio Sair                                | Ambiente: TREINAMENTO                                                                                                    | Alterar Ite                                                                                                    | em para Outras H                                                                                                    | lipóteses da Dispen                                                                                       | sa               | 04/05/2020 09:16:                            |
|----------------------------------------------------------------------------------------------------|---------------------------------------------------------------------------------------------|---------------------------------------------------------|------------------------------------------------|---------------|------------------------------------------|----------------------------------------------------------------------------------------------------|----------------------------------------------------------------------------------------------------|----------------------------------------------------------------------------------------------------|----------------------------------------------------------------------------------------------------|------------------|----------------------------------------------|
| mbiente: TREINAMENTO                                                                                                    | Ite                                                                                         | ens da Dispensa                                         |                                                |               | 27/04/2020 16:13:13                      |                                                                                                    | 3                                                                                                    | O Item de Dispens                                                                                                    | a foi incluído.                                                                                           |                  |                                              |
| Órgão<br>29208 - COMPANHIA DE PESQUISA<br>Modalidade de Compra<br>Dispensa de Licitação<br>Percentual de enquadramento da insti<br>Quantidade de Itens<br>1<br>A Compra não possui Itens cadastra<br>Incluir Item | DE RECURSOS MINERAIS<br>Nº da Compra<br>00010/2020<br>uição: 10 %<br>Incluídos<br>0<br>dos. | UASG Responsá<br>495130 - COMPA<br>Lei<br>Lei nº 13.303 | vel<br>INHIA DE PESQUIS.<br>Artigo<br>Art. 29° | A DE RECURSOS | MINERAIS<br>Cotação<br>Eletrônica<br>Não | Órgão<br>29208 - COMPANHIA DE PE<br>Modalidade de Compra<br>Dispensa de Licitação<br>Percentual de enquadrament<br>%<br>Quantidade de ltens Tota<br>2<br>Item Topo de Item<br>2<br>Nº do Item * Tipo de Item<br>2<br>Medo ter « Tipo de Item<br>2<br>Medo de Fornecimento<br>Unidade<br>Descrição Detalhada<br>Cadeira, cadeira comun<br>1248 Caracteres Disponíve<br>1248 Caracteres Disponíve<br>1248 Caracteres Disponív | SQUISA DE RECURSOS N<br>Nº da Compra<br>00030/2020<br>o da instituição 10<br>al de Itens Incluídos<br>2<br>° Código do<br>Item<br>14273 Cade<br>els<br>°PF/CNPJ<br>J6.246.637/0001-00 Q,<br>am Excluir Item<br>r | UAS<br>IINERAIS 495<br>Lei<br>Lei nº 13.303<br>crição do Item<br>ira<br>Valor Total (RS)<br>25<br>Fabricante<br>* Nome/Razão<br>CHMW JIYP P | SG Responsável<br>IGO - COMPANHIA DE PE<br>Artigo<br>Artigo<br>Art. 29°<br>0.00<br>0.00<br>· Social<br>KC | ESQUISA DE RECUR | SOS MINERAIS<br>Cotação<br>Eletrônica<br>Não |

- Selecione o botão "Incluir Item".
- Preencha todos os campos e clique em "Salvar Item". Se houver mais de 01 item, inclua os demais em "Novo Item".
- Após salvar, selecione o botão "Itens".

| piente IREINAMENTO Items da Dispensa 04/05/2020 06<br>birgão UASG Responsável<br>495130 - COMPANHIA DE PESQUISA DE RECURSOS MINERAIS<br>495130 - COMPANHIA DE PESQUISA DE RECURSOS MINERAIS<br>407140 Item Descrição do Item<br>40707 - Cadeira 4 Unidade de Fornecimento Valor Total (R\$)<br>4073 - Cadeira 4 Unidade 250.00 Selecione<br>407407 - Cadeira 4 Unidade 250.00 Selecione<br>407407 - Cadeira 4 Unidade 250.00 Selecione<br>407407 - Cadeira 4 Unidade 250.00 Selecione<br>407407 - Cadeira 4 Unidade 250.00 Selecione<br>407407 - Cadeira 4 Unidade 250.00 Selecione<br>407407 - Cadeira 4 Unidade 250.00 Selecione<br>407407 - Cadeira 4 Unidade 250.00 Selecione<br>407407 - Cadeira 5 - Serviço                                                       | Itens da Dispensa     0405/20       Órgão     UASG Responsável       29208 - COMPANHIA DE PESQUISA DE RECURSOS MINERAIS     495130 - COMPANHIA DE PESQUISA DE RECURSOS MINERAIS       Modalidade de Compra     Nº da Compra     Lei       Artigo     Inciso     Cotaci       Dispensa de Licitação     00030/2020     Lei nº 13.303     Art. 29°       Não     Percentual de enquadramento da instituição     10       %     9%       Quantidade de Items     Total de Items Incluidos       2     2       Filtro       Nº do Item     Descrição do Item       Pesquisar     Limpar         Nº do Item     Tipo de Item Quantidade     Unidade de Fornecimento     Valor Total (R\$)     Ação       1     M     14273 - Cadeira     4     Unidade     250.00     Selecir       2     M     14273 - Cadeira     4     Unidade     250.00     Selecir       2     M     14273 - Cadeira     4     Unidade     250.00     Selecir       1     M     14273 - Cadeira     4     Unidade     250.00     Selecir       2     registros encontrados, excluindo todos os registros.     )     M - Material S - Serviço     Selecir                               | Pedido de Cotação Eventos Sub-rogação Apoio Sair               |           |                       | Dispe                         | Цспаçао                                |
|----------------------------------------------------------------------------------------------------|----------------------------------------------------------------------------------------------------|----------------------------------------------------------------|-----------|-----------------------|-------------------------------|----------------------------------------|
| Orgão       UASG Responsável         1       Maganta de liema       1         1       Maganta de liema       4         1       Maganta de liema       4         1       Maganta de liema       4         1       Maganta de liema       4         1       Maganta de liema       4         1       Maganta de liema       4         1       Maganta de liema       4         1       Maganta de liema       4         2       Maganta de liema       2         1       Maganta de liema       4         2       Maganta de liema       2         1       Maganta de liema       4         2       Maganta de liema       2         1       Maganta de liema       2         1       Maganta de liema       2         1       Maganta de liema       2         1       Maganta de liema       2         1       Maganta de liema       2         1       Maganta de liema       2         1       Maganta de liema       2         1       Maganta de liema       2         1       Maganta de liema       2 <tr< th=""><th>Orgão       UASG Responsável         29208 - COMPANHIA DE PESQUISA DE RECURSOS MINERAIS       495130 - COMPANHIA DE PESQUISA DE RECURSOS MINERAIS         Modalidade de Compra       Nº da Compra       Lei       Artigo       Inciso       Cotaçã         Dispensa de Licitação       00030/2020       Lei nº 13.303       Art. 29°       II       Não         Percentual de enquadramento da instituição       10       %       Não       Não         Percentual de lens       Total de Itens Incluídos       2       2       2         Filtro       Nº do Item       Descrição do Item      </th><th>Itens da Dispensa 04/05/2020 09:1</th><th>Itens d</th><th></th><th>IENTO</th><th>biente: TREINAM</th></tr<> | Orgão       UASG Responsável         29208 - COMPANHIA DE PESQUISA DE RECURSOS MINERAIS       495130 - COMPANHIA DE PESQUISA DE RECURSOS MINERAIS         Modalidade de Compra       Nº da Compra       Lei       Artigo       Inciso       Cotaçã         Dispensa de Licitação       00030/2020       Lei nº 13.303       Art. 29°       II       Não         Percentual de enquadramento da instituição       10       %       Não       Não         Percentual de lens       Total de Itens Incluídos       2       2       2         Filtro       Nº do Item       Descrição do Item                                                                                                    | Itens da Dispensa 04/05/2020 09:1                              | Itens d   |                       | IENTO                         | biente: TREINAM                        |
| 29208 - COMPANHIA DE PESQUISA DE RECURSOS MINERAIS       495130 - COMPANHIA DE PESQUISA DE RECURSOS MINERAIS         Adalidade de Compra       Nº da Compra       Lei       Artigo       Inciso       Cotação<br>Eletrônica         Dispensa de Licitação       00030/2020       Lei nº 13.303       Art. 29°       II       Não         Percentual de enquadramento da instituição       10       %       Não       Não         Percentual de enquadramento da instituição       10       %       Não       Não         Percentual de enquadramento da instituição       10       %       %       Não         Percentual de ltens       Total de Itens Incluídos       2       2       2         Filtro       Nº do Item       Descrição do Item       Selecione       4       Valor Total (R\$)       Ação         1       M       14273 - Cadeira       4       Unidade       250,00       Selecione       1         registros encontrados, exibindo todos os registros.       M - Material       S - Serviço       Selecione       1       Incluir Item                                                                                                    | 29208 - COMPANHIA DE PESQUISA DE RECURSOS MINERAIS     495130 - COMPANHIA DE PESQUISA DE RECURSOS MINERAIS       Modalidade de Compra     Nº da Compra     Lei     Artigo     Inciso     Cotaçi<br>Eletror       Dispensa de Licitação     00030/2020     Lei nº 13:303     Art. 29°     II     Não       Percentual de enquadramento da instituição     10     %     Não     Percentual de enquadramento da instituição     10       %     2     2     2     2     Filtro     Nº do Item     Pesquisar     Limpar       Nº do Item     Obscrição do Item       Inidade de Fornecimento     Valor Total (R\$)     Açã       1     M     14273 - Cadeira     4     Unidade     250.00     Selecia       2     M     14273 - Cadeira     4     Unidade     250.00     Selecia       2     M     14273 - Cadeira     4     Unidade     250.00     Selecia       2     M     14273 - Cadeira     4     Unidade     250.00     Selecia       2     M     14273 - Cadeira     4     Unidade     250.00     Selecia       2     M     14273 - Cadeira     4     Unidade     250.00     Selecia       2     M     14273 - Cadeira     4     Unidade     250.00< | UASG Responsável                                               |           |                       |                               | Órgão                                  |
| Andraidade de Compra       Nº da Compra       Lei       Ango       inciso       Eletrônica         Dispensa de Licitação       00030/2020       Lei nº 13.303       Art. 29°       II       Não         Percentual de enquadramento da instituição       10       %       Não       Não         Auantidade de Itens       Total de Itens Incluídos       2       2       2         Filtro       Vº do Item       Descrição do Item                                                                                                    | Addalidade de Compra       Nº da Compra       Lei       Artigo       Inciso       Eletrôr         Dispensa de Licitação       00030/2020       Lei nº 13.303       Art. 29°       II       Não         Percentual de enquadramento da instituição       10       %       Não       Não         Auantidade de Itens       Total de Itens Incluídos       2       2       2         Filtro       Vº do Item       Descrição do Item                                                                                                    | S MINERAIS 495130 - COMPANHIA DE PESQUISA DE RECURSOS MINERAIS | INERAIS   | SQUISA DE RECURSO     | NHIA DE P                     | 9208 - COMPA                           |
| Dispensa de Licitação 00030/2020 Lei nº 13.303 Art. 29º II Não Percentual de enquadramento da instituição 10 % buantidade de Itens Total de Itens Incluídos 2 2 Filtro Vº do Item Descrição do Item Pesquisar Limpar Nº do Item Tipo de Item Quantidade Unidade de Fornecimento Valor Total (R\$) Ação 1 M 14273 - Cadeira 4 Unidade 250.00 Selecione registros encontrados, exibindo todos os registros. M - Material S - Serviço Dispensa                                                                                                    | Dispensa de Licitação 00030/2020 Lei nº 13.303 Art. 29º II Não Percentual de enquadramento da instituição 10 % buantidade de Itens Total de Itens Incluídos 2 2 2 Filtro Pesquisar Limpar  Nº do Item Tipo de Item Quantidade Unidade de Fornecimento Valor Total (R\$) Açã 1 M 14273 - Cadeira 4 Unidade 250.00 Selecia 2 M 14273 - Cadeira 4 Unidade 250.00 Selecia registros encontrados, exibindo todos os registros. M - Material S - Serviço Incluir Item                                                                                                    | Lei Artigo Inciso Eletrônica                                   | Lei       | Nº da Compra          | Compra                        | lodalidade de (                        |
| 2     2       Filtro     1º do Item       1º do Item     Descrição do Item       Pesquisar     Limpar         Nº do Item     Tipo de<br>Item (*)     Item     Quantidade     Unidade de Fornecimento     Valor Total (R\$)     Ação       1     M     14273 - Cadeira     4     Unidade     250.00     Selecione       2     M     14273 - Cadeira     4     Unidade     250.00     Selecione       registros encontrados, exibindo todos os registros.     M - Material     S - Serviço     Selecione       Incluir Item     Dispensa                                                                                                    | 2     2       Filtro       I <sup>o</sup> do Item       Descrição do Item       Pesquisar       Limpar         Nº do Item     Tipo de Item       Quantidade       Unidade de Fornecimento       Valor Total (R\$)       Ação       1     M       14273 - Cadeira       2     M       14273 - Cadeira       4       Unidade       250.00       Selecia       registros encontrados, exibindo todos os registros.       M - Material       S - Serviço                                                                                                    | 10                                                             |           | o da instituição      | nquadramer<br>tens Tot        | ercentual de ei<br>%<br>wantidade de l |
| Pesquisar Limpar  N° do Item Tipo de Item Quantidade Unidade de Fornecimento Valor Total (R\$) Ação  1 M 14273 - Cadeira 4 Unidade 250.00 Selecione  registros encontrados, exibindo todos os registros. M - Material S - Serviço  Incluir Item  Dispensa                                                                                                    | Pesquisar Limpar           Nº do Item         Tipo de Item (*)         Item         Quantidade         Unidade de Fornecimento         Valor Total (R\$)         Açã           1         M         14273 - Cadeira         4         Unidade         250.00         Selecir           2         M         14273 - Cadeira         4         Unidade         250.00         Selecir           registros encontrados, exibindo todos os registros.         M         Material         S - Serviço         Selecir                                                                                                    |                                                                |           | 2                     | 2                             | Filtro                                 |
| Pesquisar       Limpar         Nº do Item       Tipo de Item (*)       Unidade       Unidade de Fornecimento       Valor Total (R\$)       Ação         1       M       14273 - Cadeira       4       Unidade       250.00       Selecione         2       M       14273 - Cadeira       4       Unidade       250.00       Selecione         registros encontrados, exibindo todos os registros.       M       M - Material       S - Serviço       Selecione                                                                                                    | Pesquisar       Limpar         Nº do Item       Tipo de Item (*)       Item       Quantidade       Unidade de Fornecimento       Valor Total (R\$)       Ação         1       M       14273 - Cadeira       4       Unidade       250.00       Selecia         2       M       14273 - Cadeira       4       Unidade       250.00       Selecia         registros encontrados, exibindo todos os registros.       M       M - Material       S - Serviço       Selecia                                                                                                    |                                                                |           | Item                  | Descrição de                  | Iº do Item                             |
| Presquisar       Limpar         N° do Item       Tipo de Item (*)       Item Quantidade       Unidade de Fornecimento       Valor Total (R\$)       Ação         1       M       14273 - Cadeira       4       Unidade       250.00       Selecione         2       M       14273 - Cadeira       4       Unidade       250.00       Selecione         registros encontrados, exibindo todos os registros.       M - Material       S - Serviço       Selecione                                                                                                    | Presquisar       Limpar         Nº do Item       Tipo de Item (*)       Item       Quantidade       Unidade de Fornecimento       Valor Total (R\$)       Açã         1       M       14273 - Cadeira       4       Unidade       250.00       Selecia         2       M       14273 - Cadeira       4       Unidade       250.00       Selecia         registros encontrados, exibindo todos os registros.       M - Material       S - Serviço       Selecia                                                                                                    |                                                                |           |                       | Limmon                        | Deservises                             |
| N° do Item     Tipo de<br>Item (*)     Item     Quantidade     Unidade de Fornecimento     Valor Total (R\$)     Ação       1     M     14273 - Cadeira     4     Unidade     250.00     Selecione       2     M     14273 - Cadeira     4     Unidade     250.00     Selecione       registros encontrados, exibindo todos os registros.     M - Material     S - Serviço     Selecione     Selecione                                                                                                    | Nº do Item     Tipo de<br>Item (*)     Item     Quantidade     Unidade de Fornecimento     Valor Total (R\$)     Açãona       1     M     14273 - Cadeira     4     Unidade     250.00     Selecin       2     M     14273 - Cadeira     4     Unidade     250.00     Selecin       registros encontrados, exibindo todos os registros.     M - Material     S - Serviço     Selecin                                                                                                    |                                                                |           |                       | Limpar                        | Pesquisar                              |
| 1     M     14273 - Cadeira     4     Unidade     250,00     Selecione       2     M     14273 - Cadeira     4     Unidade     250,00     Selecione       2 registros encontrados, exibindo todos os registros.     )     M - Material     S - Serviço                                                                                                    | 1     M     14273 - Cadeira     4     Unidade     250.00     Selecia       2     M     14273 - Cadeira     4     Unidade     250.00     Selecia       2     Registros encontrados, exibindo todos os registros.     )     M - Material     S - Serviço                                                                                                    | Quantidade Unidade de Fornecimento Valor Total (R\$) Ação      | uantidade | Item                  | Tipo de<br>Item (*)           | N° do Item                             |
| 2 M 14273 - Cadeira 4 Unidade 250,00 <u>Selecione</u><br>registros encontrados, exibindo todos os registros.<br>) M - Material S - Serviço<br>Incluir Item<br>Dispensa                                                                                                    | 2 M 14273 - Cadeira 4 Unidade 250,00 <u>Seleci</u><br>registros encontrados, exibindo todos os registros.<br>) M - Material S - Serviço<br>Incluir Item                                                                                                    | 4 Unidade 250,00 Selecione                                     | 4         | 14273 - Cadeira       | M                             | 1                                      |
| registros encontrados, exibindo todos os registros.  M - Material S - Serviço  Incluir Item  Dispensa                                                                                                    | registros encontrados, exibindo todos os registros.<br>  M - Material S - Serviço<br> Incluir Item                                                                                                    | 4 Unidade 250,00 <u>Selecione</u>                              | 4         | 14273 - Cadeira       | М                             | 2                                      |
| Incluir Item Dispensa                                                                                                    | Incluir Item                                                                                                    |                                                                |           | ) todos os registros. | trados, exibin<br>S - Serviço | megistros encon<br>M - Material        |
| Dispensa                                                                                                    |                                                                                                    |                                                                |           |                       |                               | Incluir Item                           |
|                                                                                                    | Dispensa                                                                                                    | Dispensa                                                       | Disg      |                       |                               |                                        |
|                                                                                                    |                                                                                                    |                                                                | ~         |                       | alent a                       |                                        |
|                                                                                                    |                                                                                                    |                                                                |           |                       |                               |                                        |

- Confira as informações de todos os itens. Caso seja necessário correções, direcione-se à coluna "Ação" e, na linha do item desejado, clique em "Selecione".

- Caso necessite incluir outro item, clique em "Incluir Item".

Verificadas e/ou corrigidas as informações, selecione o botão "Dispensa".

|                                                                                                    | gibilidade Pedido de Co                 | otação   | Eventos       | Sub-rogação                             | Apoio        | Sair       |
|----------------------------------------------------------------------------------------------------|-----------------------------------------|----------|---------------|-----------------------------------------|--------------|------------|
| ibiente: TREINAMENTO                                                                                                    | Alterar/Ex                              | cluir Di | spensa        |                                         | 27/04        | 4/2020 18: |
| * Nº do Processo                                                                                                    | * Valor Total da Compra (R\$)           | * Quanti | dade de Itens | Total de Ite                            | ns Incluídos |            |
| 106                                                                                                    | 1.000,00                                |          | 1             |                                         | 1            |            |
| Objeto                                                                                                    |                                         |          |               |                                         |              |            |
|                                                                                                    |                                         |          |               |                                         |              | 11         |
| 498 Caracteres Disponíveis<br>Fundamento Legal                                                                                                    |                                         |          |               |                                         |              |            |
| Art. 29º, Inciso II da Lei nº                                                                                                    | 13.303 de 30/06/2016.                   |          |               |                                         |              |            |
| 141 Caracteres Disponíveis<br>Justificativa da Compra sem Licitaçã                                                                                                    | io                                      |          |               |                                         |              | ~~         |
| ко                                                                                                    |                                         |          |               |                                         |              |            |
| 126 Caracteres Disponíveis                                                                                                    |                                         |          |               |                                         |              | 11         |
| Reconhecimento da Compra                                                                                                    |                                         |          |               |                                         |              |            |
|                                                                                                    |                                         |          |               |                                         |              |            |
| * Data do Reconhecimento                                                                                                    |                                         |          |               |                                         |              |            |
| * Data do Reconhecimento<br>22/04/2020                                                                                                    |                                         |          |               |                                         |              |            |
| Data do Reconhecimento 22/04/2020                                                                                                    | * Nome                                  |          |               | * Função                                |              |            |
| Data do Reconhecimento     22/04/2020     CPF do Responsável     007 903 702-04                                                                                                    | * Nome                                  | 46       |               | * Função                                |              |            |
| Data do Reconhecimento     22/04/2020     1     CPF do Responsável     007.903.702-04                                                                                                    | * Nome<br>ALEQKZ THPBHB QHOFHTE         | AG       |               | * Função<br>Diretor                     |              |            |
| Data do Reconhecimento 22/04/2020     T     CPF do Responsável 007.903.702-04     Q Ratificação da Compra                                                                                                    | * Nome<br>ALEQKZ THPBHB QHOFHTE         | AG       |               | * Função<br>Diretor                     |              |            |
|                                                                                                    | * Nome<br>ALEQKZ THPBHB QHOFHTE         | AG       |               | * Função<br>Diretor                     | ]            |            |
|                                                                                                    | * Nome<br>ALEQKZ THPBHB QHOFHTE         | AG       |               | * Função<br>Diretor                     | ]            |            |
|                                                                                                    | * Nome<br>ALEQKZ THPBHB QHOFHTE         | AG       |               | * Função<br>Diretor<br>Função           |              |            |
|                                                                                                    | * Nome<br>ALEQKZ THPBHB QHOFHTE<br>Nome | AG       | _             | * Função<br>Diretor<br>Função           |              |            |
|                                                                                                    | * Nome<br>ALEQKZ THPBHB QHOFHTE<br>Nome | AG       |               | * Função<br>Diretor<br>Função           |              |            |
| Data do Reconhecimento 22/04/2020     O     CPF do Responsável 007.903.702-04     C Ratificação da Compra Data da Ratificação     O     O | * Nome<br>ALEQKZ THPBHB QHOFHTE<br>Nome | AG       |               | * Função<br>Diretor<br>Função           |              |            |
| Data do Reconhecimento 22/04/2020     O     CPF do Responsável 007.903.702-04     Q Ratificação da Compra Data da Ratificação     O     O | * Nome<br>ALEQKZ THPBHB QHOFHTE<br>Nome | AG       |               | * Função<br>Diretor<br>Função           |              |            |
| Data do Reconhecimento 22/04/2020     O 22/04/2020     O 22/04/2020     O 22/04/2020     O 20/05/02/04     O 20/05/02/04     O 20/05/02/04     O 20/05/02/04     O 20/05/05/04     O 20/05/05/04     O 20/05/05/05/04     O 20/05/05/05/05/05/05        Data da Publicação      O 20/05/05/05/05/05   CPF do Responsável                                                                                                    | * Nome<br>ALEQKZ THPBHB QHOFHTE<br>Nome | AG       |               | * Função<br>Diretor<br>Função           |              |            |
| Data do Reconhecimento 22/04/2020 CPF do Responsável 007.903.702-04 Ratificação da Compra Data da Ratificação CPF do Responsável Qublicação da Compra Data da Publicação CPF do Responsável Q CPF do Responsável Q CPF do Responsável Q CPF do Responsável Q CPF do Responsável Q CPF do Responsável Q CPF do Responsável Q                                                                                                    | * Nome<br>ALEQKZ THPBHB QHOFHTE<br>Nome | AG       |               | * Função<br>Diretor<br>Função<br>Função |              |            |

 No final da janela gerada, pressione o botão "Encerrar Compra".

| E. INLINGWEIVIU                         | Encourse Distances            |                          | 27/04/2020 18:19:20 |                                                                                                    | nexigionnade reduce congre         |                                 | Ароно з     |
|-----------------------------------------|-------------------------------|--------------------------|---------------------|----------------------------------------------------------------------------------------------------|------------------------------------|---------------------------------|-------------|
|                                         | Encerrar Dispensa             |                          | 2//04/2020 10.16.30 | Ambiente: TREINAMENTO                                                                                                    | Encerrar Dispe                     | nsa                             | 27/04/2020  |
| sumo da Dispensa/Inexigibilidade        |                               |                          | *                   |                                                                                                    |                                    |                                 |             |
| ao<br>08 - COMPANHIA DE PESQUISA DE REC | URSOS MINERAIS 495130 - COMPA | NHIA DE PESQUISA DE RECI | JRSOS MINERAIS      |                                                                                                    | A Dissansa da Lisitasão fo         | i ananyada                      |             |
| latida da Camara Nil da                 | Comera                        | Autor Incing             | Cotação             |                                                                                                    | A Disperisa de Licitação io        | rencertada.                     |             |
| andade de Compra                        |                               | Arigo Inciso             | Eletrônica          | Resumo da Dispensa/Inexigibilio                                                                                                    | dade                               |                                 |             |
| ensa de Licitação                       | 00010/2020 Let Nº 15.505      | Art. 29*                 | IVd0                | Órgão                                                                                                    | UASG de                            | e Atuação                       |             |
| entual de enquadramento da instituição: | 10 %                          |                          |                     | 29208 - COMPANHIA DE PESQ                                                                                                    | UISA DE RECURSOS MINERAIS 495130 - | COMPANHIA DE PESQUISA DE RECURS | OS MINERAIS |
| eto                                     |                               |                          |                     | Modalidade de Comora                                                                                                    | Nº da Comora Lei                   | Artino                          | Cotação     |
|                                         |                               |                          |                     |                                                                                                    |                                    |                                 | Eletrôni    |
|                                         |                               |                          |                     | Dispensa de Licitação                                                                                                    | 00010/2020 Lei nº 13.303           | Art. 29º                        | Nao         |
|                                         |                               |                          |                     | Description of the second second seco | 10 %                               |                                 |             |
| Intidade de Itens                       | /alor Total da Compra (RS)    | Data da Declaração       |                     | Percentual de enquadramento da                                                                                                    | a instituição: 10 %                |                                 |             |
| 1                                       | 1.000,00                      | 22/04/2020               |                     | Obieto                                                                                                    |                                    |                                 |             |
|                                         |                               |                          | Harris Anna HEAL    | My                                                                                                    |                                    |                                 |             |
| serrar Compra                           |                               |                          |                     |                                                                                                    |                                    |                                 |             |
|                                         | Dispensa                      |                          |                     |                                                                                                    |                                    |                                 |             |
|                                         |                               |                          |                     |                                                                                                    |                                    |                                 |             |
|                                         |                               |                          |                     | Quantidade de Itens                                                                                                    | Valor Total da Compra (RS)         | Data da Declaração              |             |
|                                         |                               |                          |                     | 1                                                                                                    | 1.000,00                           | 22/04/2020                      |             |
|                                         |                               |                          |                     |                                                                                                    |                                    |                                 |             |
|                                         |                               |                          |                     |                                                                                                    |                                    |                                 |             |
|                                         |                               |                          |                     | Encerrar Compra                                                                                                    |                                    |                                 |             |
|                                         |                               |                          |                     | Encerrar Compra                                                                                                    |                                    |                                 |             |

- Após o passo anterior, será gerada uma tela com informações resumidas.
 Clique novamente em "Encerrar Compra".

- Em seguida deverá aparecer a mensagem "A Dispensa/Inexigibilidade de Licitação foi encerrada".